# GUÍA SOLICITUD ADJUDICACIÓN DE DESTINOS 2025

| 1 ACCESO                                                                                                    | 01 |
|----------------------------------------------------------------------------------------------------|----|
| 2 DATOS PERSONALES                                                                                                    | 05 |
| 3 DATOS DE PARTICIPA <mark>CIÓ</mark> N                                                                                    | 06 |
| 4 PETICIONES                                                                                                    | 07 |
| a Por código<br>b Asistente<br>c Recuperar petic <mark>ione</mark> s anteriores<br>d Petición des <mark>de fic</mark> hero |    |
| 5 DOCUMENTACIÓN                                                                                                    | 13 |
| 6 REGISTRO                                                                                                    | 15 |

**IMPORTANTE:** recuerda grabar a menudo la petición, salir y volver a entrar para constatar que han sido realizados los cambios.

## 1.- ACCESO

- En nuestra **web específica** para este procedimiento tienes todos los enlaces de interés: <u>https://tinyurl.com/3h8fcykv</u>
- Accede a la página **web** de la Consejería de Educación.
- Convocatoria de "Adjudicación de destinos provisionales 2025-2026".
- Baja hasta que veas estos **botones**:

|              | Consultas               |                        |                            |                  |
|--------------|-------------------------|------------------------|----------------------------|------------------|
|              |                         |                        | Acceder a las<br>CONSULTAS |                  |
|              | Solicitud               |                        |                            | -                |
|              |                         |                        | Acceder a la<br>SOLICITUD  | <b>~</b>         |
|              |                         |                        |                            | <b>CLIC AQUÍ</b> |
|              |                         |                        |                            |                  |
| Inicia sesió | <b>n</b> con tus datos: |                        |                            |                  |
|              | Siste                   | ema Centralizado de Au | Itenticación               |                  |

| Sistema Centralizado de Autenticación               |
|-----------------------------------------------------|
| Identificación mediante contraseña:                 |
| Usuario, NIF/NIE o CIAL                             |
| Contraseña                                          |
| Conectar                                            |
| Identificación con certificado electrónico o cl@ve: |
|                                                     |
| ¿ Necesitas ayuda ?                                 |

• Si eres **funcionaria/o de carrera**, te pueden aparecer las siguientes pantallas:

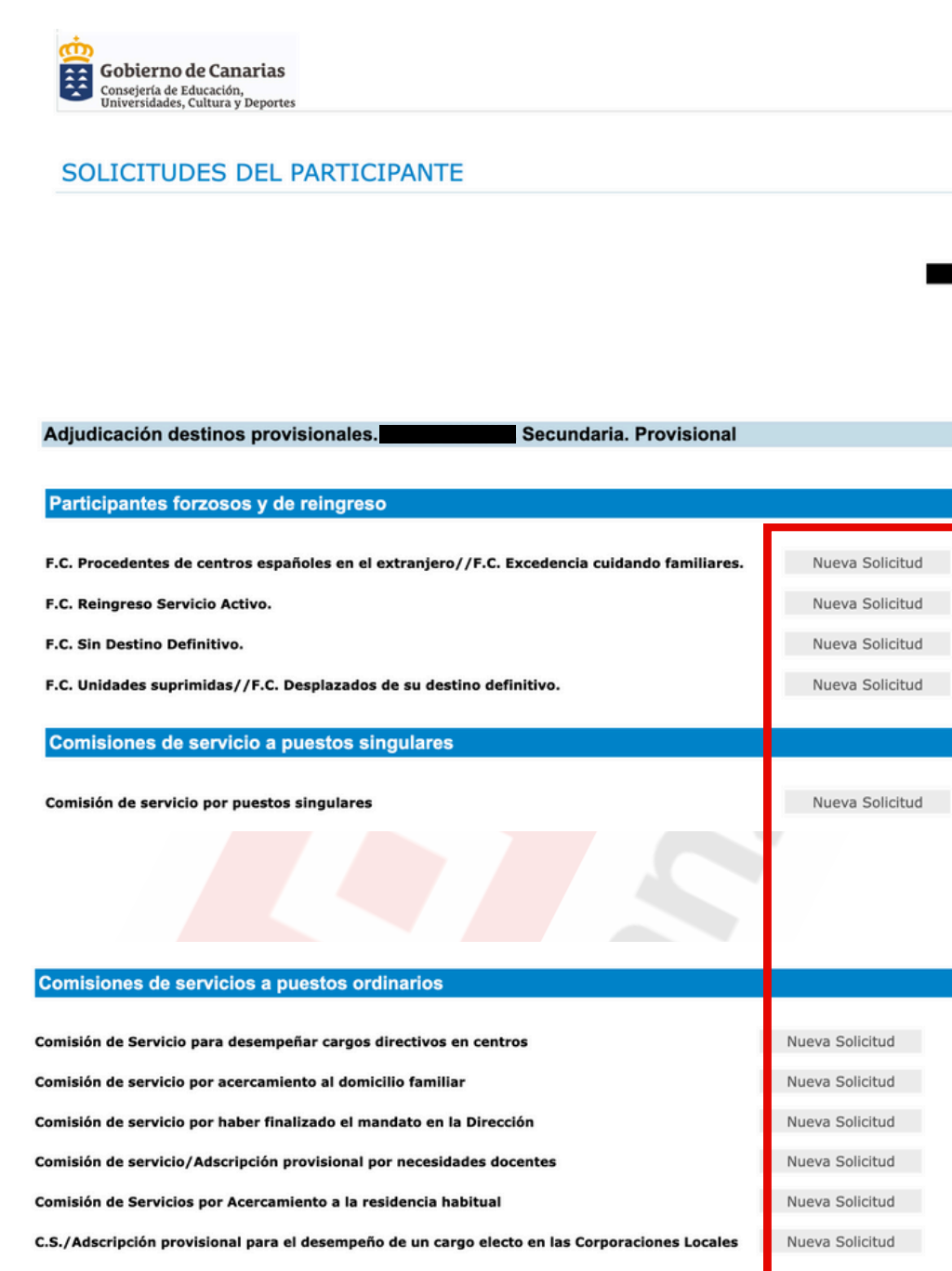

Comisión de servicio para docentes de otras Administraciones educativas

Comisión de servicio/Adscripción provisional por motivos de salud de familiares

Comisión de servicio/Adscripción provisional por motivos de salud del docente

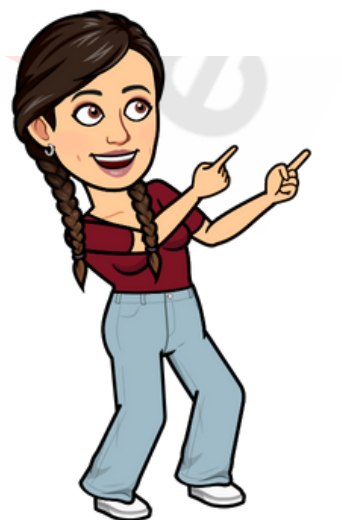

DEBERÁS PULSAR SOBRE "NUEVA SOLICITUD" EN AQUELLA QUE QUIERAS REALIZAR • Se te abrirá esta pestaña de **información** y deberás pulsar sobre **"ACEPTAR"** para pasar al siguiente paso:

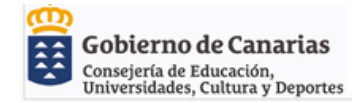

#### INFORMACIÓN

| ADJ                                                                            | PROGRAMA DE CUMPLIMENTACIÓN DE SOLICITUDES PARA LA<br>UDICACIÓN DE DESTINOS PROVISIONALES DEL CURSO I                                                                                                    |
|--------------------------------------------------------------------------------|----------------------------------------------------------------------------------------------------|
|                                                                                | F.C. UNIDADES SUPRIMIDAS / F.C. DESPLAZADOS DE SU<br>DESTINO DEFINITIVO                                                                                                    |
|                                                                                |                                                                                                    |
| Los func<br>para el<br>mientras<br>solicitad<br>se prode<br>esta Cor           | ionarios que resultaron desplazados de su centro por insuficiencia de hora<br>curso escolar próximo, mantendrán esta situación en los cursos sucesiv<br>s persista esta circunstancia, inclusive los que voluntariamente ha<br>o ser desplazados. Transcurridos tres cursos consecutivos en esta situaci<br>ucirá la pérdida de destino con carácter definitivo. (Art. 15 de la Orden<br>nsejería de 2 de agosto de 2010, BOC del 11 de agosto).                                                                                                    |
| Para el o<br>solicitud<br>del ámb<br>especial<br>para el o                     | locente que resulte desplazado con carácter obligatorio y no haya presenta<br>, esta Administración generará <b>una de oficio</b> , agregando todos los cent<br>ito de gestión de esta Comunidad Autónoma en los que existan plazas de<br>idad o especialidades del docente, a efectos de poder adjudicarle dest<br>curso próximo, en los términos establecidos en la normativa.                                                                                                    |
| Una vez<br>la prese<br>generad                                                 | publicada la adjudicación provisional, de forma excepcional, podrá admiti<br>ntación de solicitud a aquellos docentes a los que la Administración ha<br>o una solicitud de oficio.                                                                                                    |
| Normati<br>aplicable<br>por part<br>docente<br>(B.O.C r<br>la Cons<br>27.03.12 | va: ORDEN de 10 de mayo de 2010, por la que se establecen las norm<br>es para la provisión de puestos de trabajo vacantes con carácter provision<br>e del personal funcionario de carrera, funcionario en prácticas y laboral<br>no universitario, en el ámbito de la Comunidad Autónoma de Canar<br><u>núm 94 de 14.05.2010</u> ), modificada por la Orden de 16 de marzo de 2012,<br>ejería de Educación, Universidades y Sostenibilidad ( <u>B.O.C. núm 61,</u><br><u>2)</u> y por la Orden de 29 de abril de 2013 ( <u>B.O.C. núm.84, de 03.05.12)</u> |
|                                                                                | Cancelar Aceptar                                                                                                    |

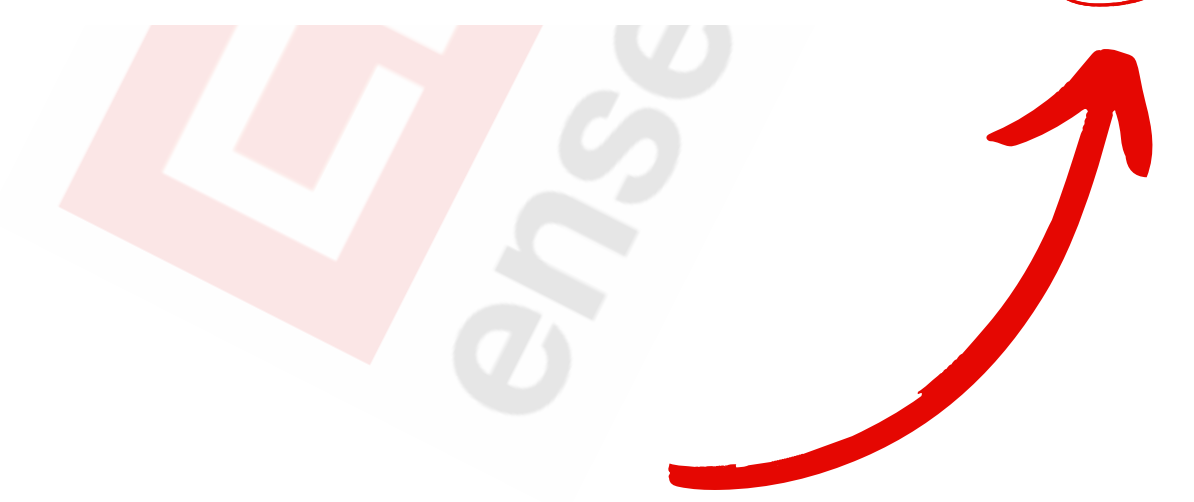

• En caso de ser **integrante de listas de empleo**, te pueden aparecer las siguientes pantallas:

SOLICITUDES DEL PARTICIPANTE

| Adjudicación destinos provisionales.                                                           |                 |
|------------------------------------------------------------------------------------------------|-----------------|
|                                                                                                |                 |
| Participantes forzosos y de reingreso                                                          |                 |
| Euscienario Interino o Sustituto Participación PROMECT                                         | Populacian      |
|                                                                                                | Participación   |
| Integrantes de las listas de empleo                                                            | Participación   |
| Presentada/Registrada                                                                          |                 |
| Comisiones de servicios a puestos ordinarios                                                   |                 |
|                                                                                                |                 |
| Comisión de servicio/Adscripción provisional por necesidades docentes                          | Nueva Solicitud |
| C.S./Adscripción provisional para el desempeño de un cargo electo en las Corporaciones Locales | Nueva Solicitud |
| Comisión de servicio/Adscripción provisional por motivos de salud de familiares                |                 |
| Comisión de servicio/Adscripción provisional por motivos de salud del docente                  |                 |
|                                                                                                |                 |
|                                                                                                |                 |
| rno de Canarias                                                                                |                 |

#### INFORMACIÓN

|                                                                                                    | INTEGRANTES DE LAS LISTAS DE EMPLEO                                                                                                    |
|----------------------------------------------------------------------------------------------------|----------------------------------------------------------------------------------------------------|
|                                                                                                    |                                                                                                    |
| Dedata next                                                                                                   | ision an arte averadimiente las interventes de las listas de averlas                                                                                                    |
| vigentes par                                                                                                  | a el próximo curso, que estén en situación de disponibilidad.                                                                                                    |
| Si hubiera i                                                                                                  | presentado una solicitud en el curso anterior y no desea modificar su                                                                                                    |
| contenido N                                                                                                   | IO será necesario presentarla para este curso, se participará con el                                                                                                    |
| su solicitud                                                                                                  | e la solicitud existente. Si desea modificar su contenido debera ENVIAR<br>a registro.                                                                                                    |
|                                                                                                    |                                                                                                    |
|                                                                                                    |                                                                                                    |
| Normativa:                                                                                                    | ORDEN de 10 de mayo de 2010, por la que se establecen las normas                                                                                                    |
| Normativa:<br>aplicables paper                                                                                | ORDEN de 10 de mayo de 2010, por la que se establecen las normas<br>ara la provisión de puestos de trabajo vacantes con carácter provisional,<br>el personal funcionario de carrera, funcionario en prácticas y laboral filo                                                                                                    |
| Normativa:<br>aplicables paper parte de<br>docente no                                                         | ORDEN de 10 de mayo de 2010, por la que se establecen las normas<br>ara la provisión de puestos de trabajo vacantes con carácter provisional,<br>el personal funcionario de carrera, funcionario en prácticas y laboral fijo<br>universitario, en el ámbito de la Comunidad Autónoma de Canarias                                                                                                    |
| Normativa:<br>aplicables pa<br>por parte de<br>docente no<br>(B.O.C núm<br>la Consejer                        | ORDEN de 10 de mayo de 2010, por la que se establecen las normas<br>ara la provisión de puestos de trabajo vacantes con carácter provisional,<br>el personal funcionario de carrera, funcionario en prácticas y laboral fijo<br>universitario, en el ámbito de la Comunidad Autónoma de Canarias<br>94 de 14.05.2010), modificada por la Orden de 16 de marzo de 2012, de<br>ía de Educación, Universidades y Sostenibilidad ( <u>B.O.C. núm 61</u> , de                                                                    |
| Normativa:<br>aplicables pa<br>por parte de<br>docente no<br>( <u>B.O.C núm</u><br>la Consejer<br>27.03.12) y | ORDEN de 10 de mayo de 2010, por la que se establecen las normas<br>ara la provisión de puestos de trabajo vacantes con carácter provisional,<br>el personal funcionario de carrera, funcionario en prácticas y laboral fijo<br>universitario, en el ámbito de la Comunidad Autónoma de Canarias<br><u>94 de 14.05.2010</u> ), modificada por la Orden de 16 de marzo de 2012, de<br>la de Educación, Universidades y Sostenibilidad (B.O.C. núm 61, de<br>por la Orden de 29 de abril de 2013 (B.O.C. núm 84, de 03.05.13) |

Haciendo clic aquí podrás consultar la petición del año anterior sin tener que entrar en la aplicación

Ayuda

# **2.- DATOS PERSONALES**

• **Comprueba** que tus datos personales están correctos:

|                                                                               |                                                    | AQU                                                                              | Í SE INDICA<br>E SE ESTÁ H                     | EL TIP                    | O DE PETICIÓN<br>DO. REVÍSALO                          |
|-------------------------------------------------------------------------------|----------------------------------------------------|----------------------------------------------------------------------------------|------------------------------------------------|---------------------------|--------------------------------------------------------|
|                                                                               |                                                    |                                                                                  | SIEMPRE AN                                     | NTES DI                   | EMPEZAR                                                |
| Gobierno de<br>Consejería de Edu<br>Universidades, Cu                         | e <b>Canarias</b><br>Icación,<br>Iltura y Deportes |                                                                                  |                                                |                           |                                                        |
| F                                                                             | SOLICITU<br>CU<br>CL: UNIDADES.                    | UD DE DESTINO PROVISIONA<br>JERPO DE PROFESORES DE EN<br>SUPRIMIDAS//F.C. DESPLA | L PARA EL CUR<br>ISEÑANZA SEC<br>ZADOS DE SU D | ISO<br>UNDARIA<br>DESTINO | DEFINITIVO.                                            |
| IDENTIFICACIÓ                                                                 | N DEL PARTICIP                                     | ANTE                                                                             |                                                |                           | Contac                                                 |
| <ul> <li>Nombre:</li> <li>NIF/NIE:</li> <li>Cuerpo:</li> <li>Ref.:</li> </ul> | erpo de Profesores de                              | Apellidos: e Enseñanza Secundaria                                                |                                                |                           |                                                        |
| Grabar S                                                                      | Solicitud                                          | Previsualizar                                                                    | Ayuda                                          |                           | Salir                                                  |
| PERSONALES                                                                    | TICIPACIÓN                                         | ES DOCUMENTOS                                                                    |                                                |                           |                                                        |
| Via:                                                                          | Domicilio:                                         |                                                                                  | Número:                                        | Si desea rea              | IO DE DOMICILIO Y/O EMAIL<br>lizar algún cambio en los |
|                                                                               |                                                    |                                                                                  |                                                | datos del do              | micilio y/o email pulse aquí.                          |
| Portal:                                                                       | Letra:                                             |                                                                                  | Puerta:                                        |                           |                                                        |
| Provincia:                                                                    |                                                    |                                                                                  |                                                |                           |                                                        |
| Municipio:<br>Localidad:                                                      |                                                    |                                                                                  |                                                |                           |                                                        |
| Código Postal:                                                                |                                                    |                                                                                  |                                                |                           |                                                        |
| Teléfono:                                                                     |                                                    |                                                                                  |                                                |                           |                                                        |
| Otro Teléfono:                                                                |                                                    |                                                                                  |                                                |                           |                                                        |
| Teléfono Móvil:<br>E-mail:                                                    |                                                    |                                                                                  |                                                |                           |                                                        |
|                                                                               |                                                    | No.                                                                              |                                                |                           |                                                        |
|                                                                               |                                                    |                                                                                  |                                                | ενι σλα                   |                                                        |
|                                                                               |                                                    |                                                                                  |                                                |                           |                                                        |
|                                                                               |                                                    |                                                                                  | CAM                                            | BIADO                     | DE <u>DOMICILIO</u> O                                  |
|                                                                               |                                                    |                                                                                  | FM/                                            | AII MC                    | DIFÍCALO AOUÍ                                          |
|                                                                               |                                                    |                                                                                  |                                                | <u></u> , w.c             | Diffente ngoi                                          |
|                                                                               |                                                    |                                                                                  |                                                |                           |                                                        |
|                                                                               |                                                    |                                                                                  |                                                |                           |                                                        |
|                                                                               |                                                    |                                                                                  |                                                |                           |                                                        |
|                                                                               |                                                    |                                                                                  |                                                |                           |                                                        |
|                                                                               |                                                    |                                                                                  |                                                |                           |                                                        |
|                                                                               | Č                                                  |                                                                                  |                                                |                           |                                                        |
|                                                                               |                                                    | 0                                                                                |                                                |                           |                                                        |

# **3.- DATOS DE PARTICIPACIÓN**

• Cambia a "Datos de participación" para poder ver las diferentes especialidades y tipos de plaza a las que puedes optar:

| F.C.                                                                                                    | SOLICITUD DE DE<br>CUERPO DE<br>UNIDADES SUPRIM                                                            | STINO PROVISI<br>PROFESORES I<br>IDAS//F.C. DES | ONAL PARA EL (<br>DE ENSEÑANZA S<br>PLAZADOS DE S                                      | CURSO<br>ECUNDARIA<br>U DESTINO D | EFINITIVO.                   |                                                                   |
|----------------------------------------------------------------------------------------------------|----------------------------------------------------------------------------------------------------|-------------------------------------------------|----------------------------------------------------------------------------------------|-----------------------------------|------------------------------|-------------------------------------------------------------------|
| IDENTIFICACIÓN D                                                                                                    | EL PARTICIPANTE                                                                                            |                                                 |                                                                                        |                                   |                              | Contactar                                                         |
| <ul> <li>Nombre:</li> <li>NIF/NIE:</li> <li>Cuerpo:</li> <li>Ref.:</li> </ul>                                                                          | de Profesores de Enseñanza                                                                                 | ▶ Apelli                                        | los:                                                                                   |                                   |                              |                                                                   |
| Grabar Solic                                                                                                    | F                                                                                                    | Previsualizar                                   | Ayuda                                                                                  |                                   | Salir                        |                                                                   |
| DATOS<br>PERSONALES PARTICIP                                                                                                    | ACIÓN PETICIONES DOCUM                                                                                     | ENTOS                                           |                                                                                        |                                   |                              |                                                                   |
| 1 de 8 - ORDEN DE ES                                                                                                    | PECIALIDADES PARA LAS QUE                                                                                  | ESTÁ HABILITADO O AG                            | REDITADO:                                                                              |                                   |                              |                                                                   |
| Habilitadas:                                                                                                    |                                                                                                    |                                                 | Seleccionadas:<br>1 - 221 - Música<br>2 - 303 - Ámbito de Cor<br>3                     | nocimiento Social                 | 8                            | <ul> <li>↑</li> <li>↓</li> <li>↓</li> <li>↓</li> <li>↓</li> </ul> |
| 2 de 8 - TIPOS DE PLA                                                                                                    | ZAS PARA SOLICITAR                                                                                         | 2                                               |                                                                                        |                                   |                              |                                                                   |
| Tipo de Plazas::                                                                                                    |                                                                                                    |                                                 | Seleccionadas:                                                                         |                                   |                              |                                                                   |
| 110 - Aulas Establecimie<br>146 - FORMACIÓN PROF<br>150 - Programa Estela<br>152 - Buceo en IFPM<br>154 - CFGS Coordinació<br>158 - Centro Regional de | ntos Penitenciarios<br>ESIONAL BÁSICA<br>n de Emergencias y Protección C<br>e Menores con Problemas de Cou | ivil<br>Iducta                                  | 1 - 0 - No es plaza sing<br>2 - 101 - CEPA<br>3 - 102 - CEAD<br>4 - 148 - Programas EM | ular<br>IILE y BACHIBAC (Pro      | ograma doble titulación Bach | iller-B<br>⊠                                                      |
| 3 de 8 - CENTRO DE PI                                                                                                    | RÓRROGA DE DESTINO PROVI                                                                                   | SIONAL                                          |                                                                                        |                                   |                              |                                                                   |
| Centro:<br>Especialidad:                                                                                                    | ATENCIÓN: No dispone                                                                                       | de centro de prórroga                           | de destino provision                                                                   | al para este curso                |                              |                                                                   |

- Aquellas especialidades y tipos de plaza que elijas debes marcarlas en la tabla izquierda y pasarlas a la derecha por medio de las flechas intermedias en el orden que prefieras (sigue los números añadidos en la imagen superior).
- Además de esto, en los siguientes apartados de esta misma página puedes elegir prioridad en isla no capitalina, compartir o no centros, derecho para mayores de 55 años...

# **4.- PETICIONES**

- Seleccionamos el apartado "Peticiones".
- Si has participado en el curso pasado o anteriores podrás cargar las peticiones realizadas y hacer cambios respecto a ellas.
- Si es la primera vez que participas, la mejor opción es utilizar el "Asistente" (opción B) que explicamos en las siguientes páginas.

#### TIENES 4 OPCIONES PARA REALIZAR LA PETICIÓN:

#### a.- Petición por código del centro, localidad, municipio o isla:

| SOLICITUD DE DESTINO PROVISIONAL PARA EL CURSO                     |    |
|--------------------------------------------------------------------|----|
| CUERPO DE PROFESORES DE ENSEÑANZA SECUNDARIA                       |    |
| F.C. UNIDADES SUPRIMIDAS//F.C. DESPLAZADOS DE SU DESTINO DEFINITIV | vo |

| IDENTIFICACIÓN DEL PARTICIPANTE                                                                                                    |                                    |                          |                       | Contactar         |
|----------------------------------------------------------------------------------------------------|------------------------------------|--------------------------|-----------------------|-------------------|
| <ul> <li>Nombre:</li> <li>NIF/NIE:</li> <li>Cuerpo:</li> <li>Cuerpo:</li> <li>Cuerpo de Profesores de Enseñar</li> <li>Ref.:</li> </ul> | nza Secundaria                     | ▶ Apellidos:             |                       |                   |
| Grabar Solicitud                                                                                                    | Previsualizar                      |                          | Ayuda                 | Salir             |
| DATOS<br>PERSONALES DATOS DE<br>PARTICIPACIÓN PETICIONES DO                                                                             | CUMENTOS                           |                          |                       |                   |
| Añadir peticiones                                                                                                    |                                    |                          |                       | 0                 |
| A Usando el código del centro,localidad,municipio o isla                                                                                | Código:                            | 38                       |                       | Parte fija:       |
| B Usando asistente                                                                                                    | Tipo plazas:                       | 0 - No es plaza singular | V<br>V                |                   |
| C Peticiones del año anterior                                                                                                    |                                    | 30                       | Armai                 | <b>v</b>          |
| D Cargar peticiones desde fichero                                                                                                    |                                    |                          |                       | Más información 🖲 |
|                                                                                                    |                                    |                          |                       |                   |
| Área de peticiones                                                                                                    |                                    |                          |                       |                   |
| Peticiones totales<br>Peticiones: 0/600 - 0 con error                                                                                   | enda<br>Centro <mark>I</mark> Isla | Municipio Localidad E    | rror Filtro Filtrar p | por: T 🖍 A        |
| Peticiones por página: 10 🗸 👁                                                                                                    |                                    |                          |                       |                   |
| Orden Isla Centro/Ámi                                                                                                    | bito                               | Especialidad             | Tipo de Plazas        | Observaciones     |
| 1                                                                                                    |                                    |                          |                       | â                 |

• Para **conocer los códigos de los centros escolares de Canarias**, sigue las instrucciones de la siguiente página.

• Escribe en tu buscador **"Directorio centros canarias**" y haz clic en el primer enlace (*ten en cuenta que sea el oficial del Gobierno de Canarias*):

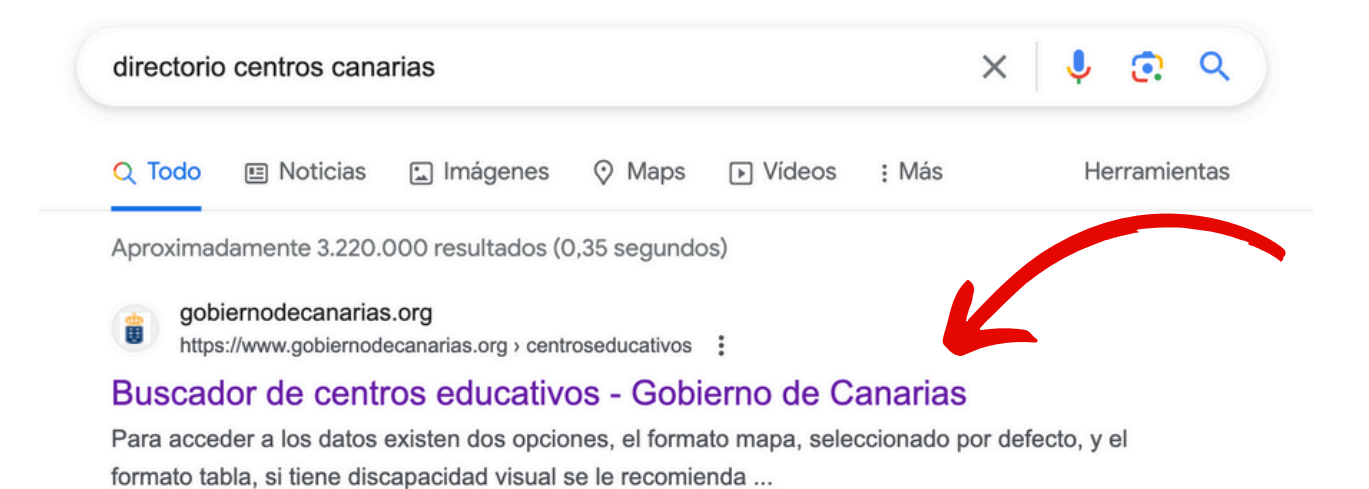

• Te aparecerá este **mapa interactivo** donde podrás buscar los centros por provincia, isla, municipio... y ahí podrás **seleccionar su código**.

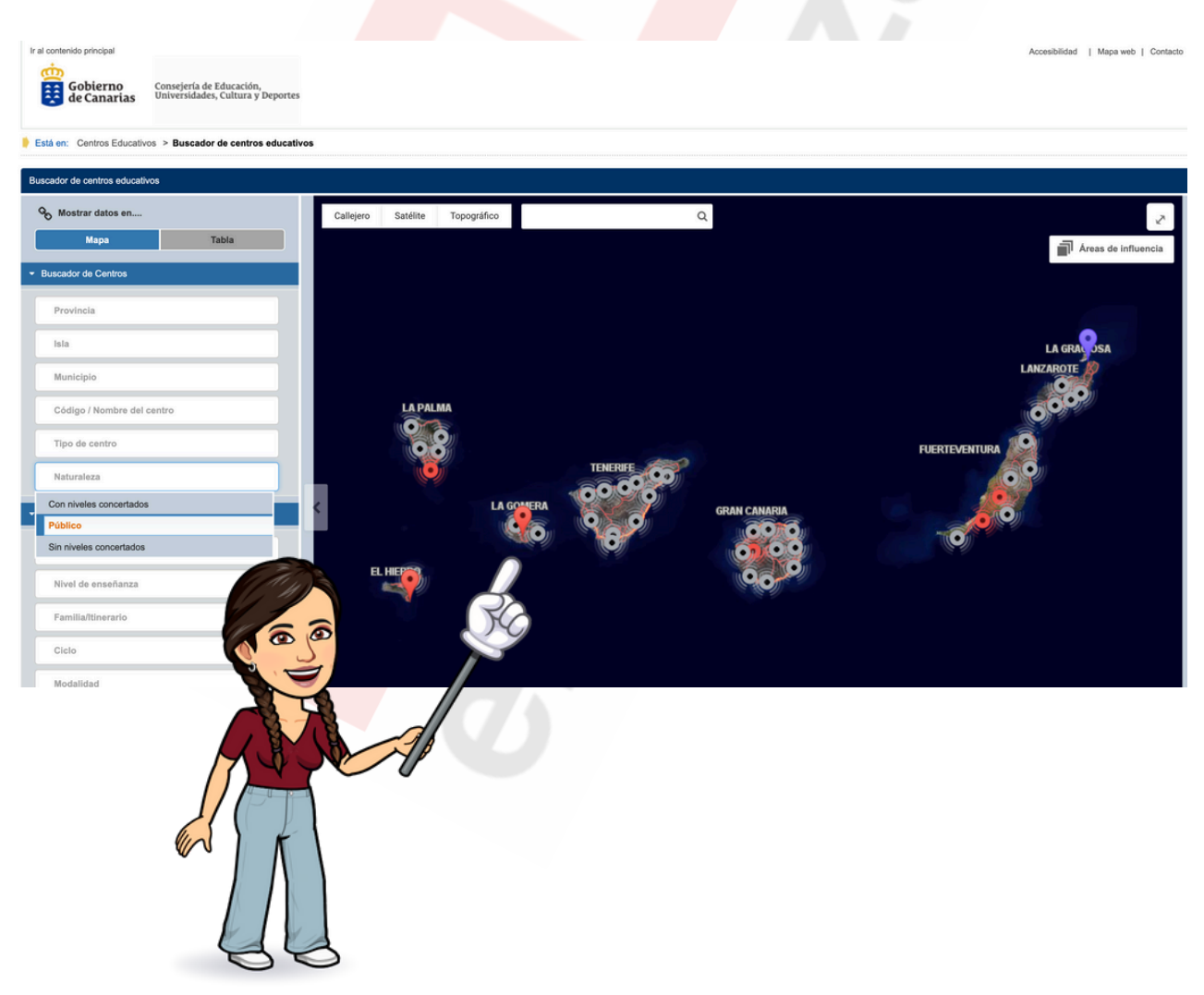

#### b.- Asistente

• Es la más recomendada en cualquier caso, pero especialmente para quienes presenten esta solicitud por primera vez.

| Grabar Solicitud                                                                                                    | Previsualizar Ayuda                              | Salir                                         |
|----------------------------------------------------------------------------------------------------|--------------------------------------------------|-----------------------------------------------|
| DATOS DATOS DE PERSONALES DATOS DE DATOS DE DATO | UMENTOS                                          |                                               |
| Anadir peticiones                                                                                                    |                                                  | U                                             |
| A Usando el código del centro,localidad,municipio o isla                                                                                                    | Al pulsar sobre el siguiente botón se abre una v | ventana de ayuda para realizar combinación de |
|                                                                                                    | peticiones.                                      |                                               |
| B Usando asistente                                                                                                    | Abrir Asistente                                  |                                               |
|                                                                                                    |                                                  |                                               |
| C Peticiones del año anterior                                                                                                    |                                                  |                                               |
|                                                                                                    |                                                  |                                               |
| D Cargar peticiones desde fichero                                                                                                    |                                                  |                                               |
|                                                                                                    |                                                  | Más información ()                            |
|                                                                                                    |                                                  |                                               |
| Área de peticiones                                                                                                    |                                                  |                                               |
| Peticiones totales                                                                                                    | nda                                              | Filtro                                        |
| Peticiones: 62/600 - 0 con error                                                                                                    | entro Isla Municipio Localidad Error             | Filtrar por:                                  |
|                                                                                                    |                                                  |                                               |

• Haciendo clic en **"ABRIR ASISTENTE**", accederás a la siguiente pantalla:

| Paso 1. Seleccione las especialidades.                                                                           |                |                                                                                                    |
|----------------------------------------------------------------------------------------------------|----------------|----------------------------------------------------------------------------------------------------|
| Habilitadas:<br>Todas las especialidades de participación<br>221 - Música<br>303 - Ámbito de Conocimiento Social | Seleccionadas: | <ul> <li>◆</li> <li>×</li> <li></li> <li></li></ul> |
| Paso 2 . Seleccione los tipos de plazas                                                                          | 5.             |                                                                                                    |
| Habilitados:                                                                                                    | Seleccionadas: |                                                                                                    |
| 0 - No es plaza singular<br>101 - CEPA<br>102 - CEAD<br>148 - Programas EMILE y BACHIBAC (Prog                   |                |                                                                                                    |

• Tendrás que **elegir** entre las especialidades con las que quieres participar y el tipo de plazas a las que quieres optar.

• Al igual que en el apartado de **"Datos de participación"** (página 5 de esta guía), deberás trasladar de izquierda a derecha aquellas especialidades y tipos de plaza que elijas haciendo uso de las fechas intermedias *(sigue los pasos que te indicamos a continuación)*.

|                                                                                  | 2                                                                                      | 8                                                                             |                                                                                                    |
|----------------------------------------------------------------------------------|----------------------------------------------------------------------------------------|-------------------------------------------------------------------------------|----------------------------------------------------------------------------------------------------|
| Paso 1. Seleccione las especialidades.                                           |                                                                                        |                                                                               |                                                                                                    |
| Habilitadas:<br>Todas las especialidades de participación                        | <u>、<br/>、<br/>、<br/>、<br/>、<br/>、<br/>、<br/>、<br/>、<br/>、<br/>、<br/>、<br/>、<br/>、</u> | Seleccionadas:<br>1 - 221 - Música<br>2 - 303 - Ámbito de Conocimiento Social | <ul> <li></li> <li></li> <li><!--</td--></li></ul> |
| Paso 2 . Seleccione los tipos de plaza                                           | s.                                                                                     |                                                                               |                                                                                                    |
| Habilitados:                                                                     |                                                                                        | Seleccionadas:                                                                |                                                                                                    |
| 0 - No es plaza singular<br>102 - CEAD<br>148 - Programas EMILE y BACHIBAC (Prog | <u> </u>                                                                               | 1 - 101 - CEPA                                                                | ×                                                                                                    |

• A continuación debes **elegir centros o ámbitos** (isla, municipio, localidad).

| Paso 3 . Seleccione los centros y/o ámbitos. |                                  |               |              |            |  |
|----------------------------------------------|----------------------------------|---------------|--------------|------------|--|
| Centro                                       | s Ámbitos                        |               |              | Resultados |  |
| Código:                                      |                                  | Denominación: |              |            |  |
| Tipo de<br>centro:                           | ~                                | _             |              |            |  |
| Isla:                                        | Fuerteventura                    | Lanzarote     | Gran Canaria | La Gomera  |  |
|                                              | Municipio:                       |               | Localidad:   |            |  |
|                                              | Adeje                            |               |              |            |  |
|                                              | Arico                            |               |              |            |  |
|                                              | Arona                            |               |              |            |  |
|                                              | Buenavista del Nor<br>Candelaria | te            |              |            |  |
|                                              |                                  |               |              |            |  |
| Buscar                                       | Limpiar                          |               |              |            |  |

• Recuerda que las plazas de carácter singular no se pueden seleccionar por ámbito.

- Si has elegido por **CENTROS**, debes hacer clic en la isla que desees en primer lugar y luego el municipio o municipios de la isla. Luego pulsa en **"BUSCAR"** y aparecerán en el **lado izquierdo**, como ves en la imagen siguiente, los centros existentes en esa zona.
- Deberás pasarlos al **lado derecho** por orden de preferencia (haciendo uso de las flechas intermedias).
- Una vez hayas hecho esto, pulsa **"TRASPASAR"** (al final de la página), pudiendo elegir que se coloquen al final, al principio o a partir de una posición concreta en la relación de centros seleccionados.

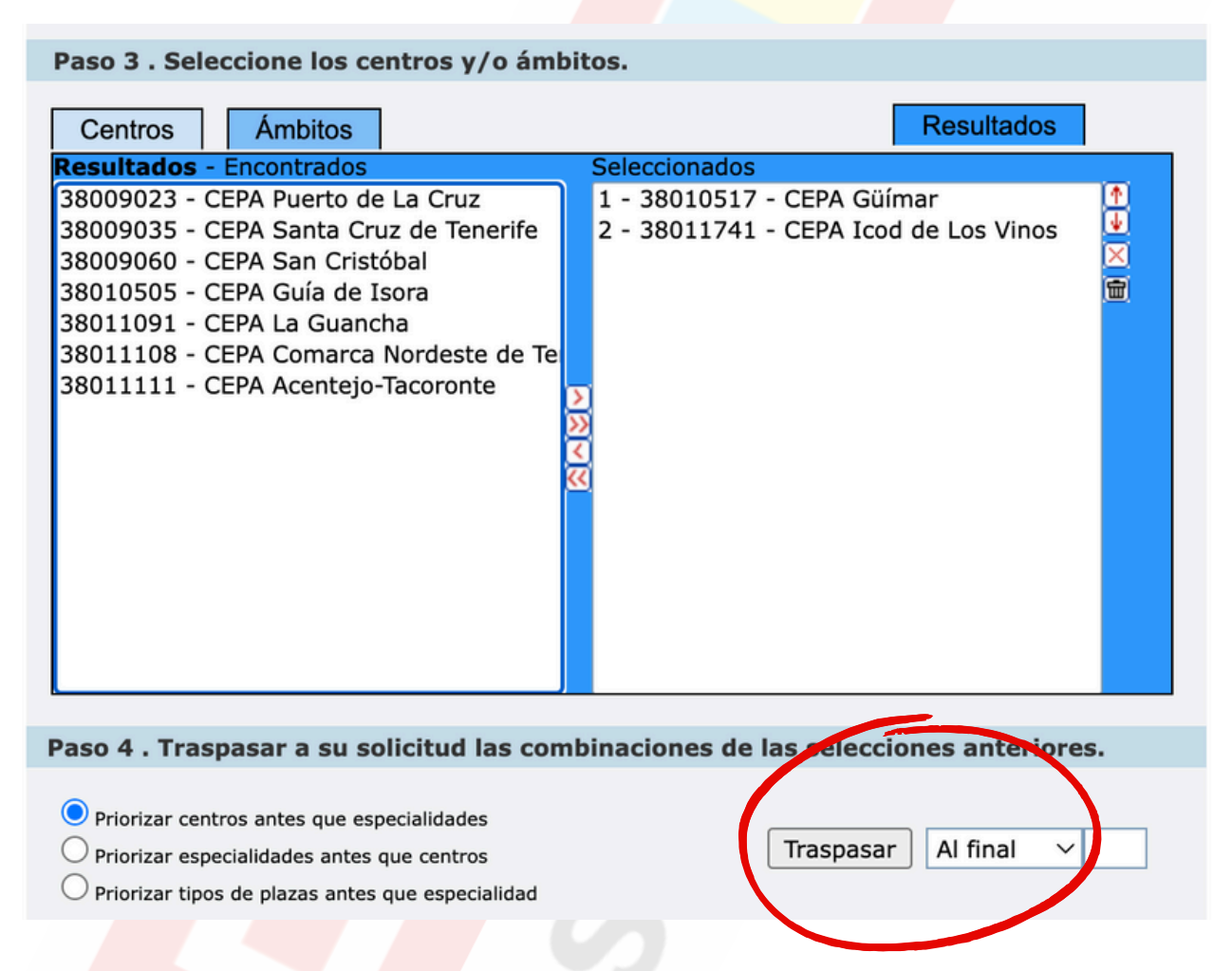

#### • Se te verá así en la página principal (apartado "PETICIONES"):

Peticiones por página:  $10 \lor$  ④

| Orden | Isla     | Centro/Ámbito                                   | Especialidad                                 | Tipo de Plazas                                                                                | Observaciones |      | E |
|-------|----------|-------------------------------------------------|----------------------------------------------|-----------------------------------------------------------------------------------------------|---------------|------|---|
| 1     | Tenerife | 38009060 - CEPA San Cristóbal                   | Todas las especialidades de<br>participación | 101 - CEPA                                                                                    |               | ♠♥≍  | X |
| 2     | Tenerife | 38002831 - IES Canarias Cabrera<br>Pinto        | 221 - Música                                 | 148 - Programas EMILE y<br>BACHIBAC (Programa doble<br>titulación Bachiller-<br>Baccalaureat) |               | ♠⋓⊠  |   |
| 3     | Tenerife | 38010141 - CEAD Santa Cruz de<br>Tenerife       | 221 - Música                                 | 102 - CEAD                                                                                    |               | ♠♥♥≍ |   |
| 4     | Tenerife | 38010141 - CEAD Santa Cruz de<br>Tenerife       | Todas las especialidades de<br>participación | 102 - CEAD                                                                                    |               | ♠♥≍  |   |
| 5     | Tenerife | 38009035 - CEPA Santa Cruz de<br>Tenerife       | Todas las especialidades de<br>participación | 101 - CEPA                                                                                    |               | ♠♥♥≍ |   |
| 6     | Tenerife | 38011108 - CEPA Comarca Nordeste<br>de Tenerife | Todas las especialidades de<br>participación | 101 - CEPA                                                                                    |               | ♠♥≍  |   |
| 7     | Tenerife | 38010517 - CEPA Güímar                          | Todas las especialidades de                  | 101 - CEPA                                                                                    |               |      |   |

#### c.- Peticiones del año anterior

• Si has participado el curso anterior, puedes recuperar tus peticiones utilizando el apartado 3:

| Grabar Solicitud                                                               | Previsualizar Ayuda                                                                   | Salir                                             |
|--------------------------------------------------------------------------------|---------------------------------------------------------------------------------------|---------------------------------------------------|
| DATOS DATOS DE PARTICIPACIÓN PETICIONES DOC                                    | JMENTOS                                                                               |                                                   |
| Añadir peticiones                                                              |                                                                                       | 0                                                 |
| A Usando el código del centro,localidad,municipio o isla<br>B Usando asistente | Con esta opción se puede recuperar una solicitu<br>Curso:<br>Colectivos:<br>Opciones: | d de años anteriores.<br>su destino definitivo. 💙 |
| C Peticiones del año anterior                                                  | Recuperar Ver                                                                         |                                                   |
| D Cargar peticiones desde fichero                                              |                                                                                       | Más información <b>O</b>                          |
|                                                                                |                                                                                       |                                                   |

#### d.- Cargar peticiones desde fichero

• Si dispones de un **fichero** con las peticiones que deseas, **puedes subirlo directamente desde tu dispositivo a la solicitud** mediante el siguiente apartado:

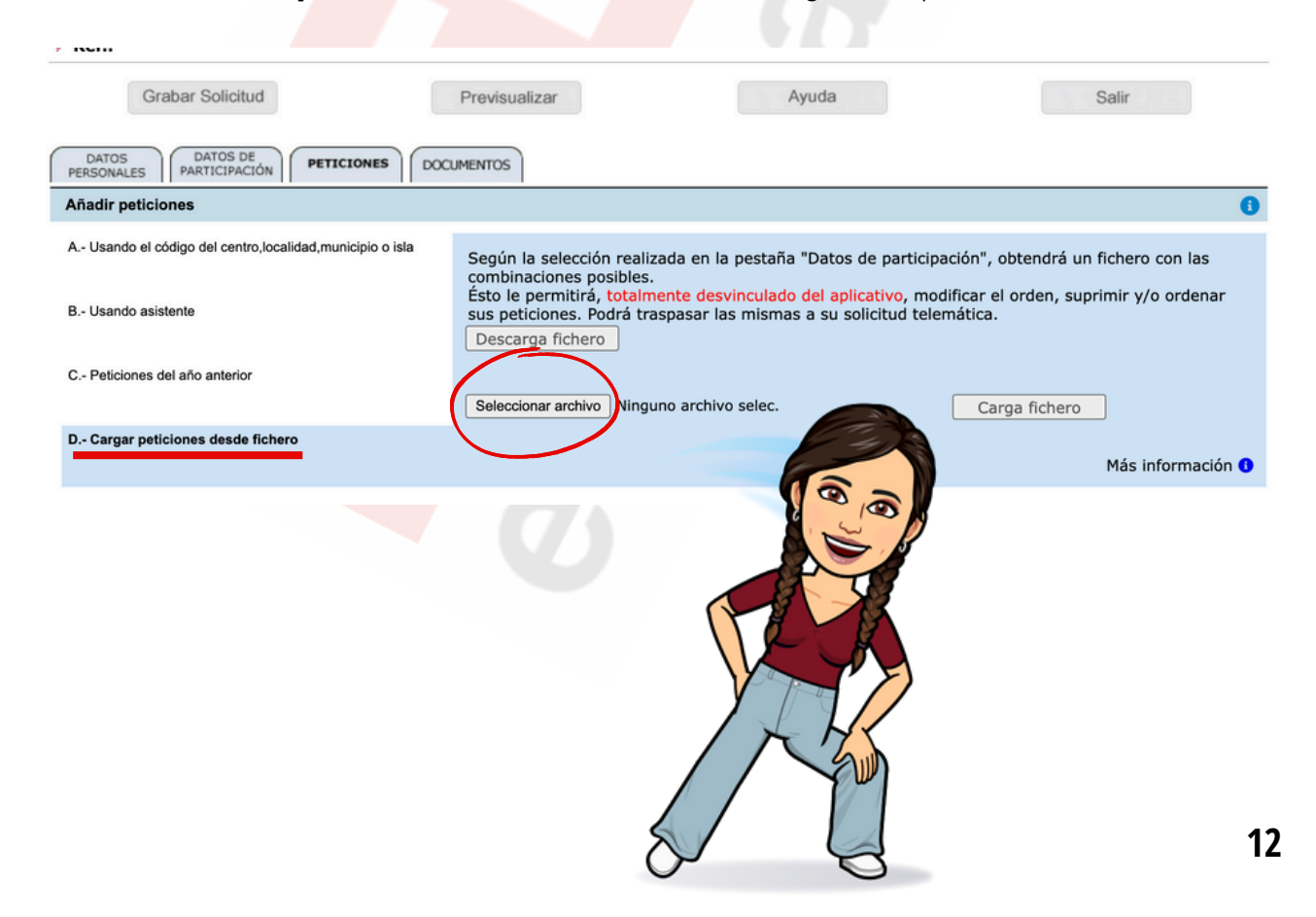

# 5.- DOCUMENTACIÓN

- Según el tipo de plazas a las que optes, deberás aportar o rellenar los distintos apartados que justifican que reúnes los requisitos necesarios para poder ejercer la docencia en dichas plazas.
- Para ello, haz clic en "DOCUMENTOS".
- En cada apartado, según el tipo de plaza, deberás ir accediendo en la columna final a **"INTRODUCIR DATOS"** y seguir las instrucciones que ahí se indican.

| SOLICITUD DE DESTINO PROVISIONAL PARA EL<br>CUERPO DE PROFESORES DE ENSEÑANZA<br>F.C. UNIDADES SUPRIMIDAS//F.C. DESPLAZADOS DE S | CURSO<br>SECUNDARIA<br>SU DESTINO DEFINITIVO. |
|----------------------------------------------------------------------------------------------------|-----------------------------------------------|
| DENTIFICACIÓN DEL PARTICIPANTE                                                                                                   | Contact                                       |
| Nombre: Apellidos: Apellidos: NIF/NIE: Cuerpo de Profesores de Enseñanza Secundaria Ref.:                                        |                                               |
| Grabar Solicitud Previsualizar Ayud                                                                                              | Salir                                         |
| DATOS DE PERSONALES DATOS DE PETICIONES DOCUMENTOS                                                                               |                                               |
| Ver instrucciones para cumplimentar la solicitud                                                                                 |                                               |
|                                                                                                    |                                               |
| Apartado de participación: F.C. Unidades suprimidas//F.C. Desplazados de su destino def                                          | initivo.                                      |
| No es necesario documento                                                                                                    |                                               |
| Apartado de participación: CEPA                                                                                                  |                                               |
| Seleccione un tipo de documento y complete los datos adicionales                                                                 |                                               |
| Tipo documento                                                                                                    | Estado                                        |
| Doc. Acred. Normativa Vigor                                                                                                    | Datos cumplimentados                          |
| Compromiso de realizar la formación para acreditar al menos el nivel B1 en Competencia Digital<br>Docente (MRCDD) vigente.       | Introducir datos                              |
| Apartado de participación: CEAD                                                                                                  |                                               |
| Seleccione un tipo de documento y complete los datos adicionales                                                                 |                                               |
| Tipo documento                                                                                                    | Estado                                        |
| Doc. Acred. Normativa Vigor                                                                                                    | Datos cumplimentados                          |
| Compromiso de realizar la formación para acreditar al menos el nivel B1 en Competencia Digital<br>Docente (MRCDD) vigente.       | Introducir datos                              |
| Apartado de participación: Programas EMILE y BACHIBAC (Programa doble titulación Ba                                              | chiller-Baccalaureat)                         |
| Seleccione un tipo de documento y complete los datos adicionales                                                                 |                                               |
| Tipo documento                                                                                                    | Estado                                        |
| Doc. Acred. Normativa Vigor                                                                                                    | Datos cumplimentados                          |
| Compromiso de realizar la formación para acreditar al menos el nivel A2 en Competencia Digital<br>Docente (MRCDD) vigente        | Introducir datos                              |

• Ver requisitos para los puestos singulares en nuestra guía de adjudicación de destinos: <u>CAMBIAR</u>

• Deberás marcar la casilla **"ACEPTO"** en la que te comprometes a que los documentos aportados son veraces.

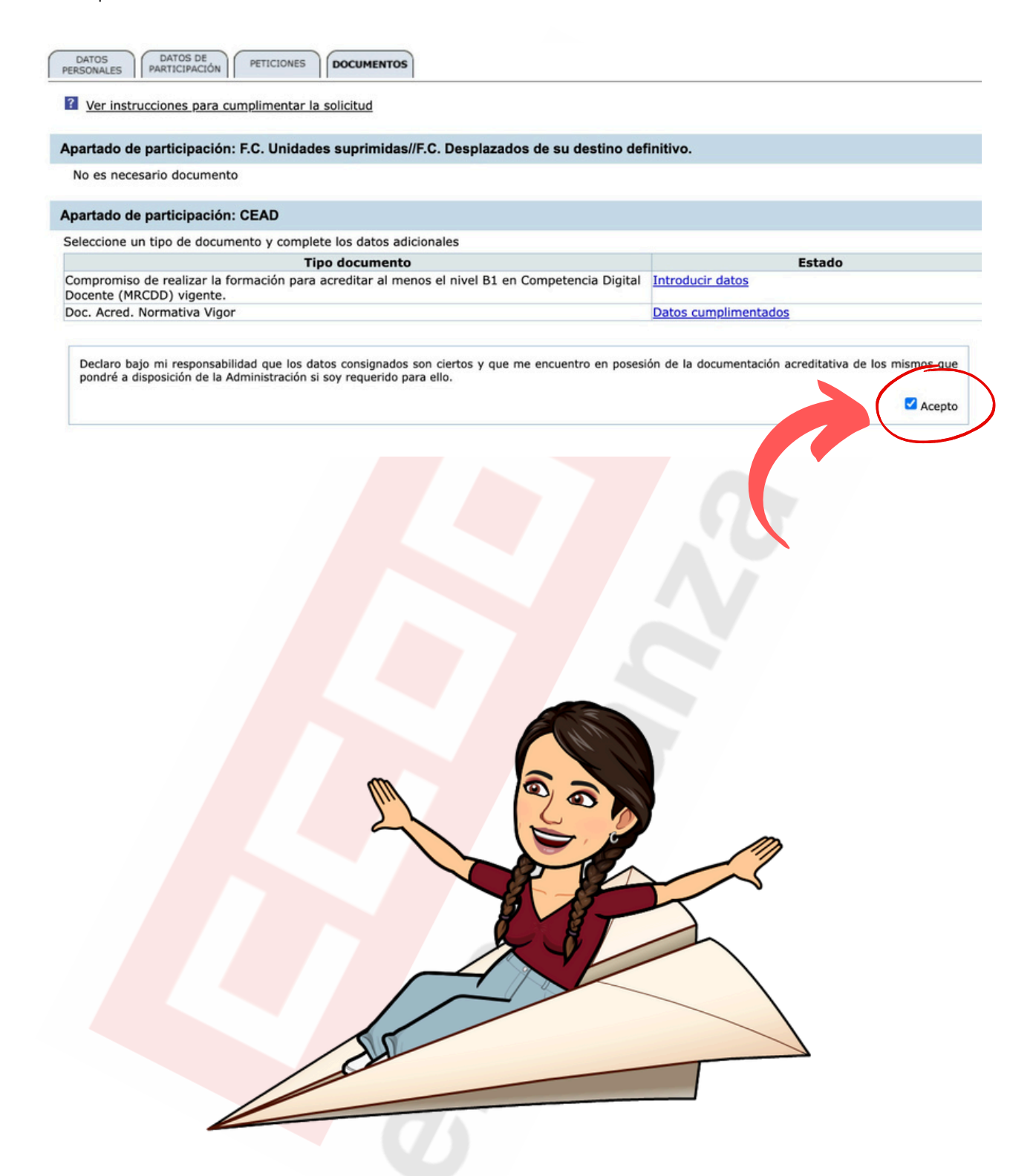

# IYA ESTAMOS ACABANDO!

# 6.- REGISTRO

• En la parte superior de la página, debajo de los datos de **"IDENTIFICACIÓN DEL PARTICIPANTE"**, encontrarás cuatro pestañas:

| SOLICITUD DE DESTINO PROVISIONAL PARA EL CURSO<br>CUERPO DE PROFESORES DE ENSEÑANZA SECUNDARIA<br>F.C. UNIDADES SUPRIMIDAS//F.C. DESPLAZADOS DE SU DESTINO DEFINITIVO.                                                                                                    |              |           |  |  |
|----------------------------------------------------------------------------------------------------|--------------|-----------|--|--|
| IDENTIFICACIÓN DEL PARTICIPANTE                                                                                                    |              | Contactar |  |  |
| Nombre:     Image: Composition of the second second s | ▶ Apellidos: |           |  |  |
| Grabar Solicitud Previsualizar                                                                                                    | Ayuda        | Salir     |  |  |

- Como dijimos al principio, es recomendable grabar solicitud cada cierto tiempo para no perder el trabajo que hayas ido realizando.
- Una vez concluida y grabada la solicitud, puedes usar la opción de **"PREVISUALIZAR"** y descargar el borrador que se genera para comprobar que todo está correcto.
- En caso de estar **correcto**, procede a **REGISTRAR** tu solicitud.
- **¡RECUERDA!** Aun habiendo registrado tu solicitud, puedes modificarla las veces que desees antes de finalizar el plazo para participar en este procedimiento. La última solicitud que registres será la que se tome en cuenta.

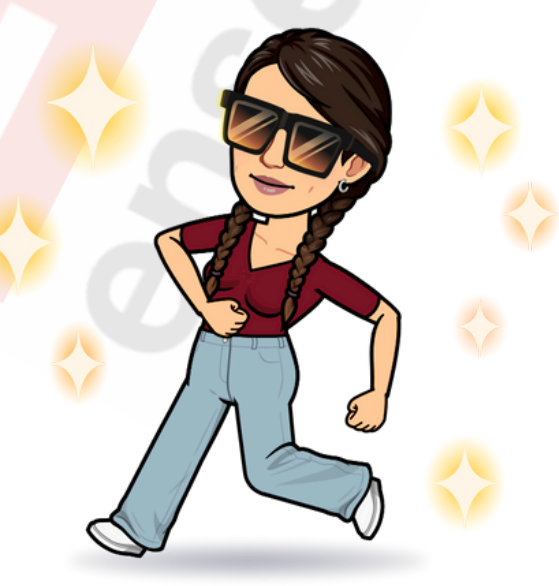

### CONTACTA CON CCOO

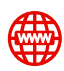

canarias.fe.ccoo.es

- Federación Enseñanza CCOO Canarias
- 💙 @CCOOensenanzaCa
- **@** @ccooensenanzacanarias
  - https://t.me/FECCOOCanarias

**TENERIFE:** 922 604 781 - 83 - 84 630 887 042 / 618 452 968 / 630 990 305 / 636 706 128 / 618 969 768

**GRAN CANARIA:** 928 447 531-13 689 916 608 / 660 207 137 / 669 569 021 / 630 70 65 77

LA PALMA: 638 403 134

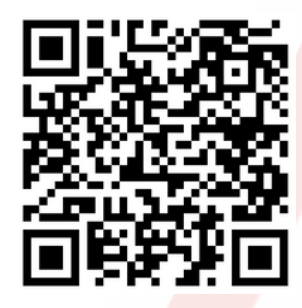

Web Adjudicación de Destinos **FECCOO Canarias** (https://feccoocanarias.wixsite.com/ feccoocanariasadjud)

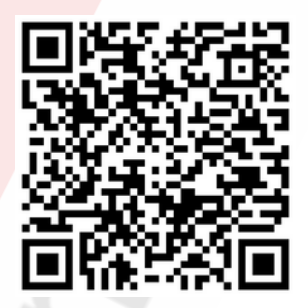

Guía sobre participación, comisiones de servicio y puestos singulares o de provisión voluntaria (https://tinyurl.com/a66eb5dv)

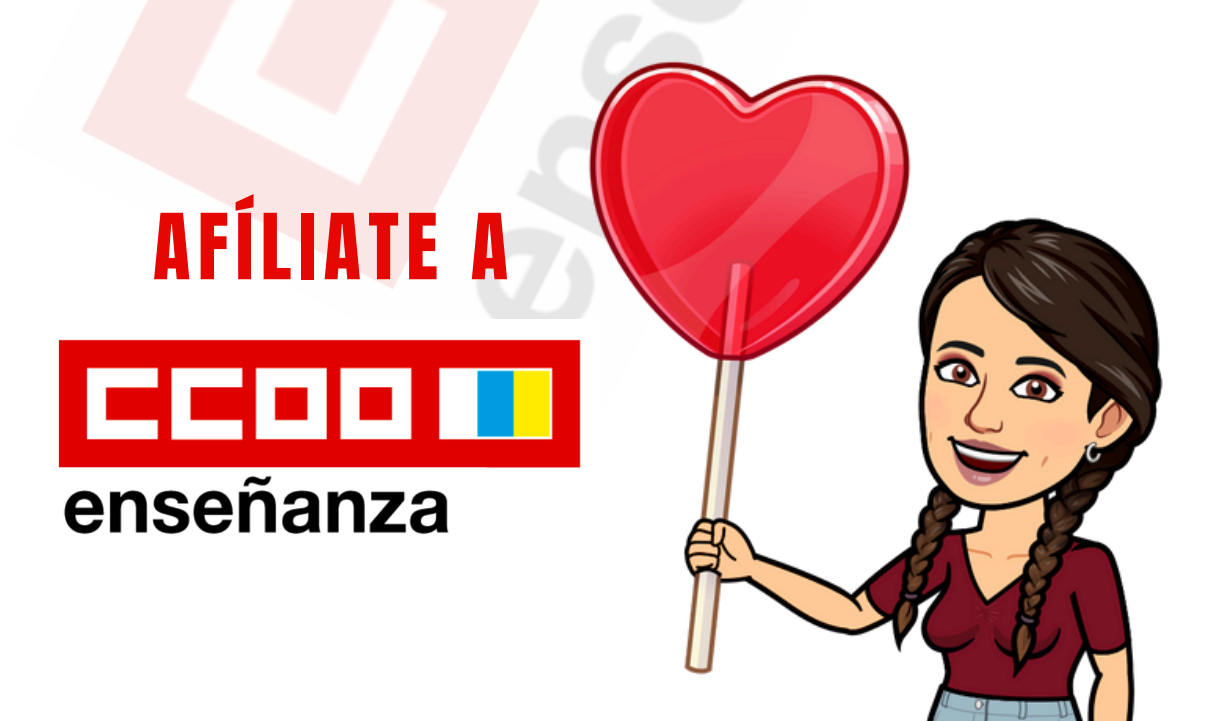